### Chapter

# **8**a

## Metric Seed Files

This Chapter will cover:

- 1. Starting a New Seed File
- 2. Modifying Text Styles
- 3. Modifying Dimension Styles
- 4. Changing Working Units
- 5. Saving and Setting a Seed File

In the last chapter, you made a standard English template or seed file. In this chapter, you will create a metric based seed file which you will be able to use when moving on to the next chapter, the bracket problem.

#### **Start a New Project**

Select the New button from the Standard Toolbox and the New window will appear. Select the browse button and choose the standard seed file that already has the layers, grid and other modified settings we still want. Save the new file as "Metric Seed" and save the file.

| New - C:\Users\Charles\Desktop\wcc microstation v8i 2D\Microstation Training\ |                    |                                  |                    |          |       |              |  |
|-------------------------------------------------------------------------------|--------------------|----------------------------------|--------------------|----------|-------|--------------|--|
| Save in:                                                                      | Microstation T     | raining 🗸 🗸                      | G 🌶 🖻 🗔 -          |          |       | 8 🗎          |  |
| Ca                                                                            | Name               | *                                | Date modified      | Туре     | Size  |              |  |
|                                                                               | DGN Circular Prot  | olem                             | 12/21/2011 11:22   | DGN File | 47 KB |              |  |
| Recent Places                                                                 | Rectangle Pr       | oblem                            | 12/21/2011 9:21 AM | DGN File | 46 KB |              |  |
|                                                                               | DGN Seed           |                                  | 12/22/2011 9:48 AM | DGN File | 39 KB |              |  |
|                                                                               | Disk Titleblock    |                                  | 12/22/2011 10:13   | DGN File | 39 KB |              |  |
| Desktop                                                                       |                    |                                  |                    |          |       |              |  |
| Libraries                                                                     |                    |                                  |                    |          |       |              |  |
|                                                                               |                    |                                  |                    |          |       |              |  |
|                                                                               |                    |                                  |                    |          |       |              |  |
| Network                                                                       | File <u>n</u> ame: | Metric Seed                      |                    |          | •     | <u>S</u> ave |  |
|                                                                               | Save as type:      | MicroStation DGN Files (*.dgn)   | Cancel             |          |       |              |  |
|                                                                               | Seed:              | C:\Users\Charles\Desktop\wcc mic | Browse             |          |       |              |  |

Figure 8a.1 – Starting a New File

#### **Modifying Text Styles**

You already created a text style in the Circle problem called Standard. In this seed file, you will make a Metric style. Select Element from the menu bar and then select Text Styles. The Text Style window will appear.

| 🛝 Text Styles - Metric (A                                                         | active : Style (none))                                                                                                    | X           |  |  |  |
|-----------------------------------------------------------------------------------|----------------------------------------------------------------------------------------------------|-------------|--|--|--|
| St <u>y</u> le Vi <u>e</u> w<br>Text Styles<br>Style (none)<br>Standard<br>Metric | General Spacing Under/Overline Backgrou<br>Font: Arial<br>Height: 3.1750<br>Width: 3.1750<br>Signt: 0°<br>Justification Left Top | nd Advanced |  |  |  |
|                                                                                   | Metric                                                                                                    |             |  |  |  |

#### **Figure 8a.6 – Text Style Window**

Change the Text Height to 3.175, and the width will automatically change to match the height (Figure 8aa.6). Under Spacing, change the Line Spacing to 1. Change the color to ByLevel. Click Save to save your new text style.

|           | 🛦 Text Styles - Metric (Active : Standard)              |      |                |                                                                                             |                                               |            |                                         |                                                              |
|-----------|---------------------------------------------------------|------|----------------|---------------------------------------------------------------------------------------------|-----------------------------------------------|------------|-----------------------------------------|--------------------------------------------------------------|
| Te St V V | Style V<br>ext Styles<br>style (none<br>Metric<br>Stand | riew | General<br>Lir | Spacing<br>Spacing<br>e Spacing:<br>cing Type:<br>rcharacter:<br>e Offset X:<br>e Offset Y: | Under/Overline  1.00  Exact  0.00  0.00  0.00 | Background | Advanced<br>Fix<br>Ba<br>Up<br>Su<br>Su | ed Spacing<br>ckwards<br>side Down<br>ger Script<br>b Sgript |
|           | Metric                                                  |      |                |                                                                                             |                                               |            |                                         |                                                              |

#### Figure 8a.7 – Setting the Active Text Style

You can right click on the Metric style and Activate it. You will use this style when placing dimensions and notes. Close the Text Styles window to continue configuring the Dimension Style.

#### **Creating a Metric Dimension Style**

Click on the magnifying glass beside the style menu access the Dimension Styles window. Click the Create Dimensions Style button, and create a new style called Metric. Under Units, change the Accuracy to 0.12 (Figure 8a.8). Also, check the Leading Zeros and Trailing Zeros boxes in the Primary Units area.

| 🔊 Dimension Style:         | s - Metric                            |                             |
|----------------------------|---------------------------------------|-----------------------------|
| <u>S</u> tyle <u>V</u> iew |                                       |                             |
| 🗄 -   🏠 🛛                  | ] 👆   🗙 🕁 🖨 🍣   🔯                     |                             |
| Dimension Styles           | Geometry Units Text Symbology Advance | ed                          |
| Style:(none)               | Primary Units                         | Secondary Units             |
| <u> </u>                   | Use Working Units                     | Show Secondary Units        |
| Metric<br>Chandrad         | Label Format: MU -                    | Label Format: MU            |
|                            | Master Units: Millimeters  mm         | Master Units: Meters 💌      |
|                            | Sub Units: Micrometers 💌 um           | Su <u>b</u> Units: Meters 💌 |
|                            | Accuracy: 0.12                        | A <u>c</u> curacy: 0.1234 💌 |
|                            | Main Prefix: Main Suffix:             |                             |
|                            | Upper Prefix: Upper Suffix:           | Lower Prefix: Lower Suffix: |
|                            | Leading Zero Trailing Zeros           | Leading Zero Trailing Zeros |
|                            | Altemate Label Settings 💌             | Altemate Label Settings 🔻   |
|                            | Scale                                 | Angle Format                |
|                            | ☑ <u>R</u> eference Scale             | Units: Angle 🔻              |
|                            | Scale_Factor: 1.000000                | Display: D.DDDD -           |
|                            |                                       | <u>A</u> ccuracy: 0.1234 -  |
|                            | Metric Format                         | Leading Zero Trailing Zeros |
|                            | Use <u>C</u> omma for Decimal         |                             |
|                            | Units Separator: 1234.56 💌            |                             |
|                            |                                       |                             |
|                            |                                       |                             |
|                            |                                       |                             |
|                            |                                       |                             |
|                            | 403.23                                | XXX Yyy<br>XXXXX Yyyyy      |
|                            |                                       | 60° XX TY                   |
|                            |                                       |                             |

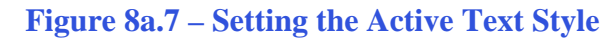

Under Text, select the Text Style drop menu and select the Metric text style you just created (Figure 8a.9). In the Format area, change the Orientation to Horizontal. Click the save style button at the top of the window when you are finished. Now you are ready to place the radius dimensions

| Limension Styles - Metric                               |                              |                                    |  |  |  |  |  |  |  |  |
|---------------------------------------------------------|------------------------------|------------------------------------|--|--|--|--|--|--|--|--|
| <u>Style View</u>                                       |                              |                                    |  |  |  |  |  |  |  |  |
|                                                         |                              |                                    |  |  |  |  |  |  |  |  |
| Dimension Styles Geometry Units Text Symbology Advanced |                              |                                    |  |  |  |  |  |  |  |  |
| Style:(none)                                            | Style                        | Notes                              |  |  |  |  |  |  |  |  |
| Notrio                                                  | Text Style: Netric           | Leader Type: Line                  |  |  |  |  |  |  |  |  |
| Standard                                                | <u>F</u> ont: Style (none)   | Terminator:                        |  |  |  |  |  |  |  |  |
|                                                         | Height:                      | Text Frame: None                   |  |  |  |  |  |  |  |  |
|                                                         | Width: Metric                | e Scale 0.000000                   |  |  |  |  |  |  |  |  |
|                                                         |                              | e Leager 2.00000                   |  |  |  |  |  |  |  |  |
|                                                         | Format                       | Lower Margin: 0.500000             |  |  |  |  |  |  |  |  |
|                                                         | Orientation: Horizontal      | ▼ Text Rotation: Horizontal ▼      |  |  |  |  |  |  |  |  |
|                                                         | Location: Inline             | Horizontal <u>Attachment:</u> Auto |  |  |  |  |  |  |  |  |
|                                                         | Justification: Center > Left | ▼ Edit About: Top ▼                |  |  |  |  |  |  |  |  |
|                                                         | Text Frame: None             |                                    |  |  |  |  |  |  |  |  |
|                                                         | Left Margin: 0.500000        |                                    |  |  |  |  |  |  |  |  |
|                                                         | Lower Margin: 0.500000       |                                    |  |  |  |  |  |  |  |  |
|                                                         | Stacked Fractions            | ▼ = Xx Yy =                        |  |  |  |  |  |  |  |  |
|                                                         | Enable (Off)                 | <b></b>                            |  |  |  |  |  |  |  |  |
|                                                         | Type: From Fort              |                                    |  |  |  |  |  |  |  |  |
|                                                         | Alignment: Top               |                                    |  |  |  |  |  |  |  |  |
|                                                         | Scale 1.000000               |                                    |  |  |  |  |  |  |  |  |
|                                                         |                              |                                    |  |  |  |  |  |  |  |  |
|                                                         |                              |                                    |  |  |  |  |  |  |  |  |
|                                                         | 402.02 H H Y                 | XXX Yyy                            |  |  |  |  |  |  |  |  |
|                                                         | 103.23 T                     | 60° XX000 Yyyyy<br>Xx Yy           |  |  |  |  |  |  |  |  |
|                                                         |                              |                                    |  |  |  |  |  |  |  |  |

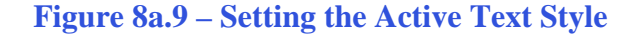

#### **Modifying the Drawing Units**

| Design File Settings                                                                                     |                                                                                                    |
|----------------------------------------------------------------------------------------------------|----------------------------------------------------------------------------------------------------|
| Category<br>Active Angle<br>Active Scale<br>Angle Readout<br>Axis<br>Color<br>Bement Attributes<br>Fence | Modify Working Unit Settings                                                                                                    |
| Isometric<br>Locks<br>Snaps<br>Stream<br>Views<br>Working Units                                          | Advanced Settings<br>Resolution: 10000 per Distance Meter<br>Working Area: 9.0072E+008 Kilometers<br>Solids Area: 1 Kilometers<br>Solids Accuracy: 1E-008 Meters<br><u>Edit</u><br>Focus Item Description<br>Specifies the largest measuring unit, for example, Meters or Feet used<br>in the design. |

The seed file you are creating will be based on Metric units rather than standard English. То change the project's working units, select Setting from the menu bar and then select Design File and the DGN File Settings window will appear. Select Working Units from the column on the left. Change Format to MU for Master Unit only, and change the Master Unit to millimeters. Change the Angle Accuracy to 0.1234. Press OK to save these settings.

#### **Figure 8a.10 – Setting the Working Units**

Select Angle Readout from the column on the left. Tthe Angle Accuracy should still be set to 0.1. Press OK to save these settings.

**Figure 8a.11 – Setting the Working Units** 

#### Saving and Setting the Seed File

To save the seed file, just click save.

An easy way to set the seed file is use the Browse button to locate the template you want to use and set the Metric template file for the new drawing.

| New - C:\Users\Charles\Desktop\wcc microstation v8i 2D\Microstation Training\ |                    |                                                                                            |                                          |                      |                |              |  |  |
|-------------------------------------------------------------------------------|--------------------|--------------------------------------------------------------------------------------------|------------------------------------------|----------------------|----------------|--------------|--|--|
| Save <u>i</u> n:                                                              | Microstation Tr    | aining 🗸 🗸                                                                                 | G 🌶 🖻 🛄 🕇                                |                      |                | S 🗎          |  |  |
| e                                                                             | Name               | *                                                                                          | Date modified                            | Туре                 | Size           |              |  |  |
| Recent Places                                                                 | Circular Prob      | lem                                                                                        | 12/21/2011 11:22<br>12/23/2011 8:11 AM   | DGN File<br>DGN File | 47 KB<br>39 KB |              |  |  |
|                                                                               | Rectangle Pro      | oblem                                                                                      | 12/21/2011 9:21 AM<br>12/22/2011 9:48 AM | DGN File<br>DGN File | 46 KB<br>39 KB |              |  |  |
| Desktop                                                                       | Ditleblock         |                                                                                            | 12/22/2011 10:13                         | DGN File             | 39 KB          |              |  |  |
|                                                                               |                    |                                                                                            |                                          |                      |                |              |  |  |
|                                                                               |                    |                                                                                            |                                          |                      |                |              |  |  |
| Computer                                                                      |                    |                                                                                            |                                          |                      |                |              |  |  |
| Network                                                                       |                    |                                                                                            |                                          |                      |                |              |  |  |
| IVELWORK                                                                      | File <u>n</u> ame: | New Metric Part                                                                            |                                          |                      |                | <u>S</u> ave |  |  |
|                                                                               | Save as type:      | MicroStation DGN Files (*.dgn)                                                             |                                          |                      |                | Cancel       |  |  |
|                                                                               | Seed:              | ed: C:\Users\Charles\Desktop\wcc microstation v8i 2D\Microstation Training\Metric Seed.dgn |                                          |                      |                |              |  |  |

Figure 8a.12 – Setting the Seed File

\* World Class CAD Challenge 02-17 \* - This task is not timed but we do challenge you to test your seed file on some sample drawings to discover whether you would be required to modify any system variables or create a level that is forgotten. Continue to test your templates, each time you can write down your omission and open the seed file, make the change to maintain your World Class status.